### HOW TO PLACE A TRANSCRIPT ORDER GUIDE:

www.umassglobal.edu/transcripts

## Step 1: Order Here options

Students will need to either log in using their university username/password or can go directly to the Parchment/Credential Solutions ordering page.

#### **Transcript Requests**

University of Massachusetts Global has authorized Credentials Solutions to provide transcript ordering services on its behalf. Through the Web-based Student Self-Service program, students can:

- Order transcripts 24/7 via a secure Web site
- Pay for transcripts using a major credit card
- · Track orders online

UMass Global Username/Password

ORDER HERE

#### No Username/Password

ORDER HERE

\*Note: Transcripts will not be released if you have any holds on your account. Please contact your campus <u>OneStop</u> for more information on your holds.

# Step2: Select one: PDF (electronic) or Paper Hard-Copy (mailed)

| Transcript Orde                                                 | ering Services                                             |
|-----------------------------------------------------------------|------------------------------------------------------------|
| University of Massa                                             | achusetts Global                                           |
| nformation from University of Massachusetts Clobal              |                                                            |
| Due to technical Issues, order processing will be delayed. We h | nope to have the issue resolved soon.                      |
| ase choose one of the following options:                        |                                                            |
| Order PDF Transcript(s)                                         | Order Paper Hard-Copy Transcript(s)                        |
| Do not use browser back<br>Your session will time out after     | k or forward buttons<br>r <b>60 minutes</b> of no activity |
| <ul> <li>Pricing and Payment</li> </ul>                         |                                                            |
| Authorization Info                                              |                                                            |
| Ordering Overview                                               |                                                            |
| Electronic Transcripts                                          |                                                            |
| FAQs                                                            |                                                            |
|                                                                 |                                                            |

| Student                                                                                                    | t Info                                                                                    | Order Optio                                                                                                    | ons Re                       | cipient(s)          | Summary          | Payment >>                                                            |        |
|----------------------------------------------------------------------------------------------------|-------------------------------------------------------------------------------------------|----------------------------------------------------------------------------------------------------|------------------------------|---------------------|------------------|-----------------------------------------------------------------------|--------|
|                                                                                                    |                                                                                           |                                                                                                    |                              |                     |                  |                                                                       |        |
| lent Information                                                                                                    | ant at l                                                                                  | 266 261 0008                                                                                                    | ar amailtea                  | na criata Obran des | an adu ifu au    | have questions. If your Student ID a                                  | unabar |
| with BOOXXXXXX please en                                                                                                    | nter eit                                                                                  | her your Studen                                                                                                    | it ID or you                 | r SSN.              | an.edu ir you    | nave questions. If your Student ID n                                  | umper  |
| rmation needed to locate                                                                                                    | your r                                                                                    | ecords                                                                                                    |                              |                     |                  |                                                                       |        |
| Student I                                                                                                    | DB                                                                                        | 00XXXXXX                                                                                                    |                              |                     |                  |                                                                       |        |
| Student                                                                                                    |                                                                                           |                                                                                                    |                              |                     |                  |                                                                       |        |
| Social Sec                                                                                                    | #                                                                                         |                                                                                                    |                              | Either SSN or St    | tudent ID mu     | st be specified                                                       |        |
| Attended From Yea                                                                                                    | ar 2                                                                                      | 009 *Required                                                                                                    | 1                            |                     |                  |                                                                       |        |
| Attended To Yea                                                                                                    | ar 2                                                                                      | 013 *Required                                                                                                    | ł                            |                     |                  |                                                                       |        |
| Binth Dat                                                                                                    |                                                                                           | 1234567                                                                                                    |                              | *Required           |                  |                                                                       |        |
| birth Dat                                                                                                    |                                                                                           |                                                                                                    |                              |                     |                  |                                                                       |        |
| r names as they exist in th                                                                                                    | he sch                                                                                    | ool records                                                                                                    |                              |                     |                  |                                                                       |        |
|                                                                                                    |                                                                                           |                                                                                                    |                              |                     |                  |                                                                       |        |
| Enter names as they exist in th                                                                                                    | he scho                                                                                   | ol records                                                                                                    |                              |                     |                  |                                                                       |        |
| Enter names as they exist in th                                                                                                    | he scho<br>Name                                                                           | ol records                                                                                                    |                              |                     |                  | *Required                                                             |        |
| Enter names as they exist in th<br>First                                                                                           | he scho<br>Name<br>Name                                                                   | ol records Jane Enter if you think it is                                                                                                    | on your school r             | record              |                  | *Required                                                             |        |
| Enter names as they exist in th<br>First Middle                                                                                    | he scho<br>Name<br>Name<br>Name                                                           | Jane<br>Enter if you think it is                                                                                                    | on your school r             | record              |                  | *Required                                                             |        |
| Enter names as they exist in th<br>First Middle                                                                                    | he scho<br>Name<br>Name<br>Name                                                           | Jane<br>Enter if you think it is<br>Doe                                                                                                    | on your school r             | record              |                  | *Required<br>*Required                                                |        |
| Enter names as they exist in th<br>First Middle Last                                                                               | he scho<br>Name<br>Name<br>Name<br>Suffix                                                 | Jane Enter if you think it is Doe (optional) Jr, S (entiope)                                                                                    | on your school r<br>Sr, etc. | record              |                  | *Required<br>*Required                                                |        |
| Enter names as they exist in th<br>First 1<br>Middle 1<br>Last 1<br>Other Last N                                                   | he scho<br>Name<br>Name<br>Name<br>Suffix<br>Iames                                        | ol records<br>Jane<br>Enter if you think it is<br>Doe<br>(optional) Jr, S<br>(optional)                                                         | on your school r             | record              |                  | *Required                                                             |        |
| Enter names as they exist in th<br>First 1<br>Middle 1<br>Last 1<br>Other Last N<br>Enter your current address                     | he scho<br>Name<br>Name<br>Suffix<br>James                                                | ol records<br>Jane<br>Enter if you think it is<br>Doe<br>(optional) Jr. S<br>(optional)                                                         | on your school r             | record              |                  | *Required                                                             |        |
| Enter names as they exist in th<br>First 1<br>Middle 1<br>Last 1<br>Other Last N<br>Enter your current address<br>Co               | he scho<br>Name<br>Name<br>Suffix<br>Names                                                | ol records<br>Jane<br>Enter if you think it is<br>Doe<br>(optional) Jr. S<br>(optional)<br>UNITED STATES                                        | on your school r<br>Sr, etc. | record              |                  | *Required<br>*Required<br>Change Country                              |        |
| Enter names as they exist in th<br>First 1<br>Middle 1<br>Last 1<br>Other Last N<br>Enter your current address<br>Co<br>Current Ad | he scho<br>Name<br>Name<br>Suffix<br>Names<br>Duntry                                      | ol records          Jane         Enter if you think it is         Doe         (optional)         Jr, S         (optional)         UNITED STATES | on your school r             | record              |                  | *Required<br>*Required<br>Change Country<br>*Required                 |        |
| Enter names as they exist in th<br>First 1<br>Middle 1<br>Last 1<br>Other Last N<br>Enter your current address<br>Co<br>Current Ad | he scho<br>Name<br>Name<br>Suffix<br>Names<br>Duntry                                      | ol records Jane Enter if you think it is Doe (optional) Jr. S (optional) UNITED STATES                                                          | on your school r             | record              |                  | *Required *Required Change Country *Required                          |        |
| Enter names as they exist in th<br>First 1<br>Middle 1<br>Last 1<br>Other Last N<br>Enter your current address<br>Co<br>Current Ad | he scho<br>Name<br>Name<br>Suffix<br>James<br>Duntry<br>Idress                            | ol records  Jane Enter if you think it is Doe (optional) Jr, S (optional) UNITED STATES                                                         | on your school r             | record              |                  | *Required  *Required  Change Country  *Required  *Required            |        |
| Enter names as they exist in th<br>First 1<br>Middle 1<br>Last 1<br>Other Last N<br>Enter your current address<br>Co<br>Current Ad | he scho<br>Name<br>Name<br>Suffix<br>James<br>James<br>Jountry<br>Idress<br>City<br>State | ol records  Jane Enter if you think it is Doe (optional) Jr. S (optional) UNITED STATES                                                         | on your school r             | record              | o, and Australia | *Required  *Required  Change Country  *Required  *Required  *Required |        |

\*If the student wants to update their address on their record, they need to check this optional box at the bottom of the address section.

|                                          | d order receipt and status upda      | lles                       |                                          |            |
|------------------------------------------|--------------------------------------|----------------------------|------------------------------------------|------------|
| Email Address                            |                                      |                            | *Required                                |            |
| Verify Email                             |                                      |                            | *Required                                |            |
|                                          | To avoid problems, please be su      | ure that mysupport@crede   | ntialssolutions.com is in your address b | ook.       |
| Telephone Information                    |                                      |                            |                                          |            |
| Telephone Country                        | UNITED STATES                        |                            | Select Country                           |            |
| Telephone #                              | N/A                                  | *Required                  |                                          |            |
|                                          | U.S. numbers must be entered as: NN  | IN-NNN-NNNN                |                                          |            |
|                                          | Enter N/A in to phone number is avai | able                       |                                          |            |
| Cell Phone Info - Optional (U.S. num     | bers only)                           |                            |                                          |            |
| To also be notified about order status v | ia text messages to your cell pho    | ne, enter your information | n below. Any message charges are your    | responsibi |
| Cell Phone No.                           |                                      |                            |                                          |            |
| Verify Cell Phone No.                    |                                      |                            |                                          |            |
|                                          | U.S. Phones Only - Enter as NNN-NN   | N-NNNN                     |                                          |            |
|                                          |                                      |                            |                                          |            |

\*Advise the student to add this email address to their address book to avoid their transcript order or any confirmation emails from ending up in their spam/junk folder.

\*All phone numbers entered, must be entered as 012-345-6789. If a home phone is not available, they must enter the phone number as **N/A**. They cannot leave this box empty, as it is a required field.

| Student Info Order Options Recipient(s) Summary Payment                                        |
|------------------------------------------------------------------------------------------------|
|                                                                                                |
| Please choose a service for this order                                                         |
| Official Transcript - Deliver to Recipient                                                     |
| \$5.00 per copy.<br>Processed within 1 business day provided the order has<br>been authorized. |
| Tell us when to release your transcript(s)                                                     |
| Send Now (Include courses in progress)                                                         |
| Send after my grades are posted.                                                               |
| (Most recent term)                                                                             |
| Summer Session I                                                                               |
| Term started April 30th, 2018 - Ended June 24th 2018.                                          |
| Send after my degree has been awarded.                                                         |
| Summer Session I                                                                               |
| CBE Transcript Request                                                                         |
| CBE Students                                                                                   |
| Extended Education Transcript Request                                                          |
| Extended Education Students                                                                    |
| Other information required by Brandman University                                              |
| Primary Reason for Ordering                                                                    |
| Previous                                                                                       |

Aug 2022

\*If the student would like to send immediately, or hold it for another reason, they have the option to indicate "recipients" section.

After this is done, click "Next."

| <ul> <li>valid mailing address must be provided for all transcript requests from Brandman University; this includ sing an electronic delivery option. If your order is eligible for an electronic delivery option. you will be shrovided an address for the recipient.</li> <li>Please choose a type of recipient</li> <li>Search our Recipient Table <ul> <li>Choose this option to search recipients that are already set up in our system.</li> <li>This is the only way to find colleges or universities who receive transcripts electronically.</li> </ul> </li> <li>Myself <ul> <li>Select an Application Service</li> <li>Choose this option for Application Services such as AMCAS, LSAC, PHARMCAS, etc.</li> </ul> </li> <li>Direct Access Code Lookup</li> </ul> |                                    |                                                |                                              |                                               | >                     | >                  |
|----------------------------------------------------------------------------------------------------|------------------------------------|------------------------------------------------|----------------------------------------------|-----------------------------------------------|-----------------------|--------------------|
| Please choose a type of recipient Search our Recipient Table Choose this option to search recipients that are already set up in our system. This is the only way to find colleges or universities who receive transcripts electronically. Myself Select an Application Service Choose this option for Application Services such as AMCAS, LSAC, PHARMCAS, etc. Direct Access Code Lookup                                                                                                    | A valid mailing add                | ress must be provide                           | ed for all transcript i                      | equests from Brand                            | Iman University: th   | is includes any tr |
| Please choose a type of recipient  Search our Recipient Table  Choose this option to search recipients that are already set up in our system.  This is the only way to find colleges or universities who receive transcripts electronically.  Myself  Select an Application Service  Choose this option for Application Services such as AMCAS, LSAC, PHARMCAS, etc.  Direct Access Code Lookup                                                                                                    | provided an addres                 | s for the recipient.                           | ur order is eligible i                       | or all electronic de                          | ivery option, you w   | ni be shown tha    |
| <ul> <li>Search our Recipient Table         Choose this option to search recipients that are already set up in our system.         This is the only way to find colleges or universities who receive transcripts electronically.         Myself         Select an Application Service         Choose this option for Application Services such as AMCAS, LSAC, PHARMCAS, etc.         Direct Access Code Lookup     </li> </ul>                                                                                                    | Please choose a                    | type of recipient                              |                                              |                                               |                       |                    |
| Choose this option to search recipients that are already set up in our system.<br>This is the only way to find colleges or universities who receive transcripts electronically.  Myself Select an Application Service Choose this option for Application Services such as AMCAS, LSAC, PHARMCAS, etc.  Direct Access Code Lookup                                                                                                    | 🔲 Search our Rei                   | ipient Table                                   |                                              |                                               |                       |                    |
| <ul> <li>Myself</li> <li>Select an Application Service<br/>Choose this option for Application Services such as AMCAS, LSAC, PHARMCAS, etc.</li> <li>Direct Access Code Lookup</li> </ul>                                                                                                    | Choose this op<br>This is the only | tion to search recipie<br>way to find colleges | ents that are already<br>or universities who | / set up in our syste<br>preceive transcripts | m.<br>electronically. |                    |
| <ul> <li>Select an Application Service</li> <li>Choose this option for Application Services such as AMCAS, LSAC, PHARMCAS, etc.</li> <li>Direct Access Code Lookup</li> </ul>                                                                                                    | Myself                             |                                                |                                              |                                               |                       |                    |
| Choose this option for Application Services such as AMCAS, LSAC, PHARMCAS, etc.  Direct Access Code Lookup                                                                                                    | Select an Appl                     | cation Service                                 |                                              |                                               |                       |                    |
| Direct Access Code Lookup                                                                                                    | Choose this op                     | tion for Application S                         | Services such as AM                          | ICAS, LSAC, PHARM                             | ICAS, etc.            |                    |
|                                                                                                    | Direct Access                      | Code Lookup                                    |                                              |                                               |                       |                    |
| Choose this option if you were provided with a "Direct Access Code" by your recipient.                                                                                                    | Choose this op                     | tion if you were prov                          | vided with a "Direct                         | Access Code" by y                             | our recipient.        |                    |

\*This page will ask whom you would like to send transcripts to. Once a recipient is indicated, there will be further directions to follow.

For Example, click "Myself" a next button will pop up to choose PDF or paper option. \*This page indicates if the student wants to send their transcript electronically (PDF) or by mail.

|                                                                       | Student Info                                                         | Order Options                                     | Recipient(s)                             | Summary                                     | Payment                                    | -                                                  |             |
|-----------------------------------------------------------------------|----------------------------------------------------------------------|---------------------------------------------------|------------------------------------------|---------------------------------------------|--------------------------------------------|----------------------------------------------------|-------------|
| A valid mailing addro<br>using an electronic c<br>provided an address | ess must be provide<br>lelivery option. If you<br>for the recipient. | d for all transcript r<br>ur order is eligible fi | equests from Brar<br>or an electronic de | dman University; th<br>livery option, you v | iis includes any tra<br>vill be shown that | nscript that will be<br>option <b>after</b> you ha | sent<br>ave |
| Please choose a ty                                                    | /pe of recipient                                                     |                                                   |                                          |                                             |                                            |                                                    |             |
| Search our Reci<br>Choose this opt<br>This is the only                | pient Table<br>ion to search recipie<br>way to find colleges         | nts that are already<br>or universities who       | set up in our syst<br>receive transcrip  | em.<br>:s electronically.                   |                                            |                                                    |             |
| Myself PDF PDF Paper \$2 Tra                                          | 30 Additional Per<br>nscript                                         |                                                   |                                          |                                             |                                            |                                                    | _           |
| Select an Applic<br>Choose this opt                                   | ation Service<br>ion for Application S                               | ervices such as AM                                | ICAS, LSAC, PHAR                         | MCAS, etc.                                  |                                            |                                                    |             |
| Direct Access C<br>Choose this opt                                    | ode Lookup<br>ion if you were prov                                   | ided with a "Direct                               | Access Code" by                          | our recipient.                              |                                            |                                                    |             |
| Enter Decinient                                                       | Manually                                                             |                                                   |                                          |                                             |                                            |                                                    |             |

## Electronically (PDF)

| Send PDF Transcript to                              | o Myself                                                                                                    |
|-----------------------------------------------------|----------------------------------------------------------------------------------------------------|
| PDF transcripts view<br><b>"unofficial"</b> and wil | wed electronically are recognized as official documents. A printed copy of a PDF Transcript will be considered<br>I display the words <b>"PRINTED COPY"</b> on all pages of the PDF. |
| Disclaimer: We wil                                  | I inform the recipient when the transcript is ready to be downloaded and provide instructions for completing the                                                                     |
| You assume all resp                                 | ponsibility for:                                                                                                    |
| 1. Ensuring th                                      | hat the recipient is willing to accept this transcript in a PDF format.                                                                                                    |
| 2. Providing t                                      | he correct email address for the recipient                                                                                                    |
| 3. Ensuring th                                      | iat this PDF transcript is downloaded within 30 days (No refund will be given)                                                                                                    |
| 4. Delays on t                                      | the part of the recipient in fulfilling his/her responsibilities                                                                                                    |
| R                                                   | ecipient Email                                                                                                    |
|                                                     |                                                                                                    |
| Verify R                                            | ecipient Email                                                                                                    |

| Stu                                  | dent Info | Order Options      | Recipient(s)              | Summary                   | Payment        |  |
|--------------------------------------|-----------|--------------------|---------------------------|---------------------------|----------------|--|
| lease enter or verify/correct the in | formation | shown below.       |                           |                           |                |  |
| Transcript Recipient 1               |           |                    |                           |                           |                |  |
| Recipient Address                    |           |                    |                           |                           |                |  |
| Cou                                  |           | TED STATES         |                           |                           | Change Country |  |
| Attention/Departm                    | ient      |                    |                           |                           | *Required      |  |
| Addre                                | ess 1     |                    |                           |                           | *Required      |  |
| Addre                                | ss 2      |                    |                           |                           |                |  |
|                                      | City      |                    |                           | *Required                 |                |  |
| S                                    | tate      | *Required Only     | r for United States, Cana | da. Mexico, and Australia | a              |  |
|                                      | ode       |                    | City/State                | e/Zip Help                |                |  |
| leiephoi                             | Enter     | r N/A if not known | Telephone Help            |                           |                |  |
|                                      |           |                    |                           |                           |                |  |

\*Then it will ask how many transcripts they would like to order and if they want to send it by 1<sup>st</sup> class mail or Federal Express (For time-sensitive orders). The type of shipping will need to be selected.

| Printed Transcript                                | Mailed to Recipient                                                                                                    |                                                                                                    |                                                                                         |
|---------------------------------------------------|----------------------------------------------------------------------------------------------------|----------------------------------------------------------------------------------------------------|-----------------------------------------------------------------------------------------|
| # Transcripts to                                  | his address                                                                                                    |                                                                                                    |                                                                                         |
| 1 Transcript 🔻                                    |                                                                                                    |                                                                                                    |                                                                                         |
| <ul> <li>Domestic Fed</li> <li>\$20.00</li> </ul> | eral Express to main 48 states<br>for each destination, \$2.30 per transcript                                                               |                                                                                                    |                                                                                         |
| Orders o<br>Attention: All Fe<br>Express Saturda  | completed by 1:00 PM PST are shipped SAM<br>ederal Express orders require a signature at 1<br>ay, Sunday, or Holiday delivery. Federal Expr | E day; after 1:00 PM PST, shipped<br>the time of delivery. Brandman Un<br>ress fees will not be refunded due | next business day.<br>iversity does not offer Federal<br>to lack of signature delivery. |

\*This is just a review of how they want it sent, who they want it sent to and how many they want to be sent to that recipient. Once they have reviewed their information, they must click Continue to Order Summary.

|                      | Quantity                 | Delivery Method                                        | Recipient                                                                          | Actions          |
|----------------------|--------------------------|--------------------------------------------------------|------------------------------------------------------------------------------------|------------------|
| Recipient 1          | 1 Transcript             | Printed<br>Shipping and<br>Handling: 1st Class<br>Mail | UMASS GLOBAL SAMPLE STUDENT<br>16355 LAGUNA CANYON RD FL 3<br>IRVINE CA 92618-3801 | Remove<br>Update |
| Add Recipient        |                          |                                                        |                                                                                    |                  |
| Inter additional rec | cipients (maximum of 5 a | Illowed on this order)                                 |                                                                                    |                  |

\*Once they have reviewed their order summary, they can proceed to the next page to enter the payment information.

# Step 6: Summary

| Basic Order Info                                                     | rmation                                                      |                                                     |                                                                                     | Edit                       |
|----------------------------------------------------------------------|--------------------------------------------------------------|-----------------------------------------------------|-------------------------------------------------------------------------------------|----------------------------|
| 5                                                                    | Service Type: Officia                                        | Il Transcript - Deliver to Recipient                |                                                                                     |                            |
| When to Sen                                                          | d Transcript: Send I                                         | Now (Include courses in progress)                   |                                                                                     |                            |
| Primary Reason                                                       | for Ordering: For My                                         | yself                                               |                                                                                     |                            |
| Your Recipient(s                                                     | )                                                            |                                                     |                                                                                     | Edit                       |
|                                                                      | Quantity                                                     | Delivery Method                                     | Recipient                                                                           |                            |
| Recipient 1                                                          | 1 Transcript                                                 | Printed<br>Shipping and Handling: 1st<br>Class Mail | BRANDMAN SAMPLE STUDENT<br>16355 LAGUNA CANYON ROAD<br>3RD FLOOR<br>IRVINE CA 92618 |                            |
|                                                                      |                                                              |                                                     |                                                                                     |                            |
| Summary of Cha                                                       | rges for Your Order                                          |                                                     |                                                                                     |                            |
| Summary of Cha                                                       | <b>rges for Your Order</b><br>ipt Charges:                   |                                                     |                                                                                     | \$5.00                     |
| Summary of Cha<br>School Transcr<br>Shipping Charg                   | r <b>ges for Your Order</b><br>ipt Charges:<br>ges:          |                                                     |                                                                                     | \$5.00<br>\$2.30           |
| Summary of Cha<br>School Transcr<br>Shipping Charş<br>Handling Charş | i <b>rges for Your Order</b><br>ipt Charges:<br>ges:<br>ges: |                                                     |                                                                                     | \$5.00<br>\$2.30<br>\$2.55 |

\*Next screen is where you will enter your credit card information and be sure to click on the box, then click submit my order button.

| o 7: Payr                                            | nent                                                   |                                           |                                                 |                                                    |                                                                       |
|------------------------------------------------------|--------------------------------------------------------|-------------------------------------------|-------------------------------------------------|----------------------------------------------------|-----------------------------------------------------------------------|
|                                                      | Student Info                                           | Order Options                             | Recipient(s)                                    | Summary                                            | Payment                                                               |
| Previous                                             |                                                        |                                           |                                                 |                                                    |                                                                       |
| Accept Agreeme                                       | ent                                                    |                                           |                                                 |                                                    |                                                                       |
| You are about to aut<br>or <b>9.85</b> . Please note | horize a payment to <b>Cr</b><br>that our merchant nar | edentials Solutions<br>ne associated with | <b>, LLC</b> acting as ag<br>this charge on you | ent for <b>University (</b><br>Ir statement will b | of Massachusetts Global in this transaction<br>e: COLLEGE TRANSCRIPT. |
|                                                      | 🗆 I have r                                             | ead and agree to th                       | e terms in the Cre                              | dentials Transactic                                | on Agreement                                                          |
|                                                      |                                                        |                                           | Refund Policy                                   |                                                    |                                                                       |
|                                                      |                                                        |                                           |                                                 |                                                    |                                                                       |

\*They must do this to authorize the payment. After that, all that is left to do is click Submit My Order. Once they do this, a confirmation page will populate and an order number. They need to make sure that they save this order number if they need to call with any questions or to check the status on their order. An email confirmation will be sent to the email address indicated on the order.

Any questions, please contact the Transcript department.

Transcript Department 866-351-0008 transcripts@umassglobal.edu